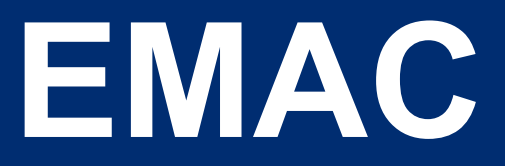

EDUCATIONAL ORGANIZATION REFERENCE GUIDE.

# TABLE OF CONTENTS

| INTRODUCTION                   | 3 |
|--------------------------------|---|
| ACCESSING EMAC                 | 3 |
| EMAC ADMINISTRATOR ACCESS      | 3 |
| EMAC USER ACCESS               | 3 |
| NAVIGATING EMAC                | 3 |
| НОМЕ                           | 4 |
| ORGANIZATION DASHBOARD         | 4 |
| MY DASHBOARD                   | 4 |
| DASHBOARD: ALERTS              | 5 |
| DASHBOARD: PROGRAMS            | 5 |
| DASHBOARD: TASK COUNTS         | 6 |
| DASHBOARD: MY RECENT ACTIVITY  | 7 |
| DASHBOARD: UPCOMING TASKS      | 7 |
| DASHBOARD: TASK COMMUNICATIONS | 8 |

1

| DASHBOARD: RECENT ADE COMMUNICATIONS | 8  |
|--------------------------------------|----|
| ASSIGN PROGRAM CYCLE                 | 8  |
| MONITORING PROGRAMS                  | 9  |
| Assigning a Monitoring Task          | 10 |
| DATA COLLECTION TASKS                | 10 |
| ONLINE FORMS                         | 12 |
| UPLOADING DOCUMENTS                  | 14 |
| TROUBLESHOOTING                      | 15 |
| TASK(S) SCHEDULE                     | 16 |
| ORGANIZATION SCHEDULE                | 16 |
| MY SCHEDULE                          | 17 |
| SCHOOL SCHEDULE                      | 17 |
| CALENDAR                             | 17 |
| COMMUNICATION                        | 18 |
| DOCUMENT ARCHIVE                     | 18 |
| SUPPORT                              | 18 |
| APPENDIX – EMAC ACCESS               | 20 |
| APPENDIX – ASSIGN A MONITORING CYCLE | 22 |

# INTRODUCTION

The Educational Monitoring Assistance and Compliance (EMAC) application supports monitoring or educational programs as required by state and federal programs. The authority for this enforcement can come from legal statutes, requirements for accepting funding, or through alternative agreements.

## ACCESSING EMAC

1. Go to ADEConnect website.

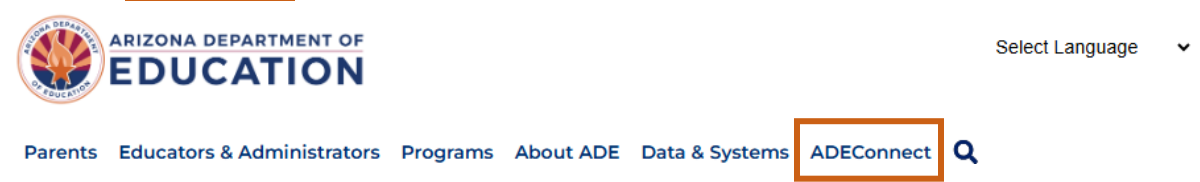

2. On the **Applications** page, scroll to your education organization's list of applications. If **EMAC** is not listed, review **Appendix - EMAC Access**.

| Chandler Unified District #80 (4242) | [-]        |
|--------------------------------------|------------|
| Certification Portal                 | ☆ <b>C</b> |
| EMAC                                 | ☆ Ľ        |
| OACIS                                | ☆ ピ        |
| SEIBudget                            | \$ C       |

Note: The Applications page displays your current district and school monitoring assignments.

### **EMAC ADMINISTRATOR ACCESS**

Administrator access in EMAC is necessary for **assigning** program monitoring tasks. It is possible for an individual to have both EMAC Administrator and EMAC User Access. To gain Administrator access, review **Appendix - EMAC Access**.

#### **EMAC USER ACCESS**

User access in EMAC is necessary for **completing** program monitoring tasks. It is possible for an individual to have both EMAC Administrator and EMAC User Access. To gain **User Access** contact your EMAC Administrator. Review <u>Appendix - EMAC Access</u> for more information.

NAVIGATING EMAC

EMAC

Dashboard Task(s) Schedule - Communications - Document Archive - Reports Support - 🛕 😩

The EMAC icon on the left corner will return the screen back to the home page or Dashboard.

The blue banner on the top allows you to assign monitoring cycles, view open and pending items, read communication from ADE, find old monitoring files, and access EMAC support.

The **Dashboard** on the home screen allows users to navigate quickly to recent communications and data collection tasks assigned to the organization or individual user.

# Номе

Select the desired dashboard view from the Home menu.

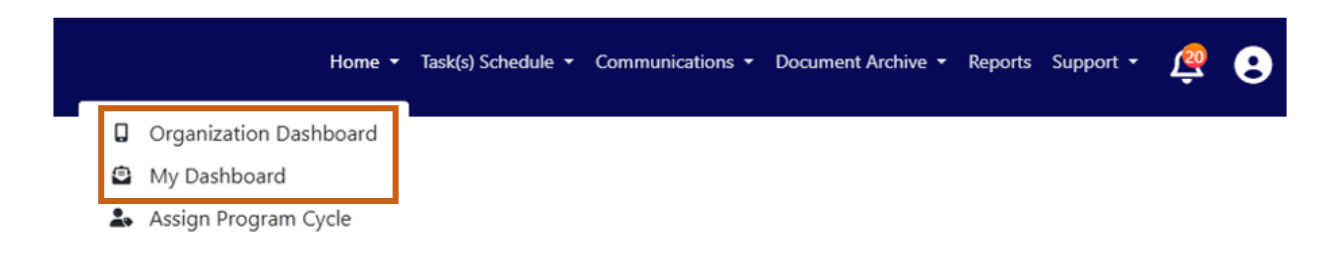

# **ORGANIZATION DASHBOARD**

The Organization Dashboard displays all program monitoring for the organization. Click the toggle to **Include Assigned Cycles** for the organization. Select the **Fiscal Year** to change between the current year and the previous year.

| Agua Fria Union High School District                                                 | Program Cycle Assignment by                 | 💽 Inc                          | Include Assigned Cycles            |                                 |        |                      |
|--------------------------------------------------------------------------------------|---------------------------------------------|--------------------------------|------------------------------------|---------------------------------|--------|----------------------|
| (4203)                                                                               |                                             |                                |                                    | ٩                               | Search |                      |
| Programs:                                                                            | Education Organization Name                 | Program Area                   | Program                            | Cycle Name                      | Fis 4  | Assigned             |
| Fiscal Year : 2024-2025                                                              | Agua Fria High School (5454)                | Academic Standards             | ECAP Accountability 24-25          | ECAP Accountability 24-25       | 2025   | 0                    |
| Cycle Service Wontoning                                                              | Agua Fria Union High School District (4289) | Educator and School Excellence | Gifted Education Monitoring        | Gifted Monitoring               | 2025   | 0                    |
| Gifted Education Monitoring                                                          | Millennium High School (78926)              | Academic Standards             | ECAP Accountability 24-25          | ECAP Accountability 24-25       | 2025   | 0                    |
| <ul> <li>Migrant Education Program, 2024 - 2025 Cycle</li> <li>Monitoring</li> </ul> | Verrado High School (87903)                 | Academic Standards             | ECAP Accountability 24-25          | ECAP Accountability 24-25       | 2025   | 0                    |
| Neglected or Delinquent Count                                                        | Agua Fria Union High School District (4289) | Educator and School Excellence | Equitable Service Monitoring       | Equitable Services              | 2025   | $\odot$              |
| Title I. Part A Comparability     Title IV-A Programmatic Monitoring                 | Agua Fria Union High School District (4289) | Educator and School Excellence | Title IV-A Programmatic Monitoring | A - 20/20 Portion<br>Compliance | 2025   | 0                    |
|                                                                                      | Agua Fria Union High School District (4289) | Educator and School Excellence | Neglected or Delinquent Count      | N or D October Count            | 2025   | 0                    |
| Fiscal Year : 2023-2024                                                              | Agua Fria Union High School District (4289) | Educator and School Excellence | FY25 ESEA Programmatic Monitoring  | Cycle 3                         | 2025   | 0                    |
|                                                                                      | Agua Fria Union High School District (4289) | Educator and School Excellence | Title I, Part A Comparability      | Comparability                   | 2025   | 0                    |
|                                                                                      | Canyon View High School (932049)            | Academic Standards             | ECAP Accountability 24-25          | ECAP Accountability 24-25       | 2025   | 0                    |
|                                                                                      | H 4 1 2 3 4 + H                             | 10 • items per page            |                                    |                                 |        | 1 - 10 of 38 items 🕻 |

Program monitoring may be selected at either the school level or district level. This distinction is relevant when assigning the program to staff.

# **My Dashboard**

When logging into the EMAC application as an administrator or user, the first page to appear is the dashboard page. This page categorizes the ongoing monitoring activities by status for the organization and assigned tasks for users as well as ongoing communications regarding monitoring tasks.

| <pre> @EMAC </pre>                                                     |                              | Dashboard Task(s) Schedule 🝷                                        | Communications -     | Document Archive 👻 | Reports Support | ¢9             |
|------------------------------------------------------------------------|------------------------------|---------------------------------------------------------------------|----------------------|--------------------|-----------------|----------------|
|                                                                        | Dashboard Task Count(        | s)                                                                  |                      |                    |                 |                |
| My Programs Organization Programs                                      | All Drograms                 |                                                                     | Reset                |                    | EV 2025 202     | 4 2022         |
| Fiscal Year : 2024-2025                                                | My Tacks                     | ·                                                                   |                      |                    | PT 2023 202     | + 2023         |
| Early Childhood Quality Improvement Practices (ECQUIP) Process FY25    | Not Started<br>Overdue       | 8                                                                   | Onsite Visits        |                    |                 | 0              |
| Fiscal Year : 2023-2024                                                | Not Started<br>Onsite Visits | 6<br>0                                                              | Completed<br>Overdue |                    |                 | <b>11</b><br>2 |
| My Recent Activity                                                     | 7 Days 15 Days 30 Days       | Upcoming Tasks                                                      |                      |                    | My Tasks        | EdOrg Tasks    |
| ECAP Portfolio/Student Sample Plan 2025<br>Red Valley/Cove High School | Task 04/16/2025              | ECQUIP Quality Enhancement Plan<br>Red Mesa Unified District (4159) |                      |                    | 0               | 7/01/2024      |
|                                                                        |                              |                                                                     |                      |                    |                 |                |
|                                                                        |                              |                                                                     |                      |                    |                 |                |
|                                                                        |                              |                                                                     |                      |                    |                 |                |
| Task Communications Last 7 days                                        |                              | Recent ADE Communio                                                 | cations              |                    |                 |                |

## DASHBOARD: ALERTS

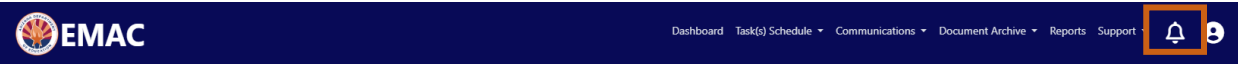

Alerts provide a reminder to the user regarding recent task activities and communications.

| Alerts                                        |                      |
|-----------------------------------------------|----------------------|
|                                               | Dismiss all          |
| Task Communication Primary                    | ×                    |
| Safe Return to In-Person Learning Plans First | Semester (group 4) - |
| Eloy Elementary District                      |                      |
| September 6th 2023, 3:57 pm                   |                      |
| <b>Overdue</b> Primary                        | ×                    |
| Safe Return to In-Person Learning Plans First | Semester (group 4) - |
| Eloy Elementary District                      |                      |
| Cartanakan 2-d 2022 7-00 and                  |                      |

## DASHBOARD: PROGRAMS

This view displays programs assigned to a User in **My Programs**. Click on the fiscal year to see eligible programs. In **Organization Programs**, all programs assigned to the organization are listed by fiscal year.

| My Programs                         | Organization Programs                | My Programs                                                                                                    | Organization Programs                                                 |  |  |
|-------------------------------------|--------------------------------------|----------------------------------------------------------------------------------------------------|-----------------------------------------------------------------------|--|--|
| iscal Year : 2024-2025              |                                      | Fiscal Year : 2024-2025                                                                                                    |                                                                       |  |  |
| Early Childhood Quality Imp<br>FY25 | provement Practices (ECQUIP) Process | <ul> <li>Early Childhood Quality In<br/>FY25</li> <li>Equitable Service Monitori</li> <li>FY25 ESEA On Site Visit P</li> </ul>               | nprovement Practices (ECQUIP) Process<br>ing<br>ogrammatic Monitoring |  |  |
| iscal Year : 2023-2024              |                                      | FY25 ESEA Programmatic Monitoring     Neglected or Delinquent Count     Title I, Part A Comparability     Title IV-A Programmatic Monitoring |                                                                       |  |  |

# DASHBOARD: TASK COUNTS

This section of the dashboard displays a snapshot look at all the current tasks assigned to the LEA categorized by the task type and status. Select the number to the right of the status to view a list of these tasks.

# **Dashboard** Task Count(s)

| All Programs         | ▼ Reset               | FY 2025 2024 2023 |
|----------------------|-----------------------|-------------------|
| 💄 My Tasks           |                       |                   |
| Not Started          | 5 In Progress         | 0                 |
| Completed            | Onsite Visits         | 0                 |
| Overdue              | 6 Unassigned Programs | 2                 |
| 🛱 Organization Tasks |                       |                   |
| Not Started          | 10 In Progress        | 0                 |
| Completed            | 5 Onsite Visits       | 0                 |
| Overdue              | 7 Unassigned Programs | 2                 |
|                      |                       |                   |

| <b>емас</b>                              |                              |                |               |                            | Da              | shboard Task(s) | Schedule - Comm | unications 👻 Doci | ument Archive 👻 Re | ports | Support -      | φ <b>θ</b> |
|------------------------------------------|------------------------------|----------------|---------------|----------------------------|-----------------|-----------------|-----------------|-------------------|--------------------|-------|----------------|------------|
| Fiscal Year                              |                              | 2025           |               |                            | •               |                 |                 |                   |                    |       |                |            |
| Program                                  |                              | All            |               |                            |                 |                 |                 |                   |                    |       |                |            |
| Status                                   | Status Not Started 🛇         |                |               |                            | ×               |                 |                 |                   |                    |       |                |            |
| Date Range month/day/year month/day/year |                              |                |               |                            |                 |                 |                 |                   |                    |       |                |            |
|                                          |                              | Search         |               |                            |                 |                 |                 |                   |                    |       |                |            |
|                                          |                              |                |               |                            |                 |                 |                 |                   |                    |       |                |            |
|                                          |                              |                |               |                            |                 |                 |                 |                   |                    | C     | Search         |            |
| Drag a column header and dro             | p it here to group           | by that column |               |                            |                 |                 |                 |                   |                    |       |                |            |
| Program Area 🕇 🌱 🍸                       | Program 1                    | τ.             | c † 🝸         | Task Name                  | Task Type 🛛 🝸   | Onsite 🍸        | Start Date 🕇    | End Date          | Status 🌱           | Sta   | aff Assign 🝸   | Actions    |
| Educator and School<br>Excellence        | FY25 ESEA Prog<br>Monitoring | grammatic      | Cycle 1       | Main Requirement 3         | Data Collection | No              | 12/02/2024      | 03/01/2025        | Not Started        | Da    | avid Gauch     | Ľ          |
| Educator and School<br>Excellence        | FY25 ESEA Prog<br>Monitoring | grammatic      | Cycle 1       | Main Requirement 4         | Data Collection | No              | 12/02/2024      | 03/01/2025        | Not Started        | Da    | avid Gauch     | C          |
| Educator and School<br>Excellence        | FY25 ESEA Prog<br>Monitoring | grammatic      | Cycle 1       | Main Requirement 5 Cycle 1 | Data Collection | No              | 12/02/2024      | 03/03/2025        | Not Started        | Da    | avid Gauch     | C          |
| Educator and School<br>Excellence        | FY25 ESEA Prog<br>Monitoring | grammatic      | Cycle 1       | Main Requirement 6new      | Data Collection | No              | 12/02/2024      | 03/03/2025        | Not Started        | Da    | avid Gauch     | Ľ          |
| Educator and School<br>Excellence        | Title I, Part A Co           | omparability   | Comparability | Comparability Assurance    | Data Collection | No              | 12/10/2024      | 12/29/2024        | Not Started        | Ze    | enneah Jenkins | C          |

## DASHBOARD: MY RECENT ACTIVITY

The items that you have opened or modified in the 7, 15, or 30 days will appear on this list. Each item on the list is a link to open the item.

| My Recent Activity                                                        | 7 Days 1    | 15 Days 30 Days |
|---------------------------------------------------------------------------|-------------|-----------------|
| G2 Statement of Assurance<br>Seligman Unified District                    | Online Form | 04/15/2025      |
| G2 Statement of Assurance - Public<br>Seligman Unified District           | Task        | 04/15/2025      |
| G4 Gifted Education Data Collection - Public<br>Seligman Unified District | Task        | 04/15/2025      |

## DASHBOARD: UPCOMING TASKS

Pending tasks that will be due appear in upcoming tasks with the date the task was assigned to the LEA. Choose a display for **My Tasks** or **EdOrg Tasks** for upcoming tasks for the organization.

| Upcoming Tasks                     | My Tasks EdOrg Task |
|------------------------------------|---------------------|
| G2 Statement of Assurance - Public | 07/01/2024          |
| Seligman Unified District (4472)   |                     |

#### DASHBOARD: TASK COMMUNICATIONS

The last 7 days of task communications will appear on this list if you are assigned a program monitoring task. Each item on the list is a link to open the communication item.

Task Communications Last 7 days

Main Requirement 5 Cycle 4 -By Zenneah Jenkins - 04/16/2025 01:22 pm

Overall for SEA-Level Dispute Resolution: LEA's response for Data Collection Task C regarding its Student/Family vs. LEA Dispute process at the SEA-level is missing, unclear, or insufficient. Please revise the response in EMAC to clearly describe the LEA's internal written procedure to implement the full dispute resolution process at the SEA-level. This includes the specific responsible parties and processes to carry out timely written notifications, assistance with appeals, student enrollment and transportation, panel convenings, decisions within required timelines. escalating disputes to the Arizona Department of Education (ADE), and immediately implementing the final dispute resolution provided by ADE in alignment the steps and timelines established by the ADE Homeless Education.

## DASHBOARD: RECENT ADE COMMUNICATIONS

The last 7 days of ADE Communications will appear on this list. Each item on the list is a link to open the communication item.

# Recent ADE Communications

No data available for ADE Communications.

# **Assign Program Cycle**

The EMAC Administrator may select Assign Monitoring Cycle from the Home menu.

| <b>ВЕМАС</b> |    | Home 🔻                 | Task(s) Schedule 🔻 | Communications - | Document Archive - | Reports | Support + | ê | 8 |
|--------------|----|------------------------|--------------------|------------------|--------------------|---------|-----------|---|---|
|              |    | Organization Dashboard |                    |                  |                    |         |           |   |   |
|              | ۲  | My Dashboard           |                    |                  |                    |         |           |   |   |
|              | 2. | Assign Program Cycle   |                    |                  |                    |         |           |   |   |

On the **Organization User Assignment** page, select the **Fiscal Year**, **Organization**, **Monitoring Program**, and **Cycle** for the user assignment, and then click **Search**.

|                        | よ Organiz                                           | zation Us                     | er Assignme                                | nt                  |
|------------------------|-----------------------------------------------------|-------------------------------|--------------------------------------------|---------------------|
| Select the Fiscal Year | r, Organization, Program and Cycle you would like y | your users to access, then se | elect the Search button. <b>Learn more</b> |                     |
| Fiscal Year            | 2025                                                | •                             |                                            |                     |
| Organization 🕄         | Agua Fria Union High School District                |                               | × •                                        |                     |
| orogram                | Equitable Service Monitoring                        |                               | •                                          |                     |
| lycle                  | Equitable Services                                  |                               | •                                          |                     |
|                        | Search                                              |                               |                                            |                     |
| Assignment Users       |                                                     |                               |                                            |                     |
| Select the user to a   | add to the Program cycle selected above.            |                               |                                            | ✓ Add User          |
|                        |                                                     |                               |                                            | Q Search            |
| User                   |                                                     | Roles                         |                                            | Actions             |
| ₩ ◀ 0 ►                | H                                                   |                               |                                            | No items to display |

If the desired monitoring program is not listed, check if the monitoring program is district-level or schoollevel. For district-level monitoring programs, choose the **district** from the **Organization List**. For schoollevel or site-level monitoring programs, choose the individual **school** from the **Organization List**.

If no staff options appear in the drop-down list, the **EMAC Administrator** will need to assign **LEA User** roles. Review <u>Appendix - EMAC Access</u> to create LEA User roles.

# **MONITORING PROGRAMS**

Program monitoring consists of:

- 1. Assigning the task to an EMAC User
- 2. Completing the Data Collection task(s) in EMAC and Submitting the task(s) to ADE
- 3. Revising returned tasks, as applicable

#### ASSIGNING A MONITORING TASK

Only EMAC Administrators for the organization can assign monitoring tasks. Contact the EMAC administrator to assign tasks. For assistance finding the EMAC administrator, review <u>Appendix - EMAC</u> <u>Access</u>. For assistance in assigning a task, review <u>Appendix - Assign a Monitoring Cycle</u>.

Only EMAC Users will be able to access monitoring tasks. It is possible for one individual to hold both EMAC Administrator and EMAC User roles.

## DATA COLLECTION TASKS

EMAC Users will open the assigned monitoring task(s) from the **Dashboard**.

| Fiscal Year                       |                                | 2025          |               |                            |   |                 |          |              |            |             |                 |         |
|-----------------------------------|--------------------------------|---------------|---------------|----------------------------|---|-----------------|----------|--------------|------------|-------------|-----------------|---------|
|                                   |                                | 2025          |               |                            |   |                 |          |              |            |             |                 |         |
| Program                           |                                | All           |               |                            |   |                 |          |              |            |             |                 |         |
| Status                            |                                | Not Starte    | d 🕴           |                            |   | ×               |          |              |            |             |                 |         |
| Date Range                        |                                | month/da      | y/year        | month/day/year             |   |                 |          |              |            |             |                 |         |
|                                   |                                | Search        |               |                            |   |                 |          |              |            |             |                 |         |
|                                   |                                |               |               |                            |   |                 |          |              |            |             |                 |         |
|                                   |                                |               |               |                            |   |                 |          |              |            |             | Search          |         |
| Drag a column header and drop     | it here to group b             | y that column |               |                            |   |                 |          |              |            |             |                 |         |
| Program Area 🕇 🌱 🍸                | Program 1                      | Ŧ             | c † 🝸         | Task Name                  | Ŧ | Task Type 🛛 🍸   | Onsite 🝸 | Start Date 1 | End Date   | Status 🔫    | Staff Assign 🝸  | Actions |
| Educator and School<br>Excellence | FY25 ESEA Progra<br>Monitoring | ammatic       | Cycle 1       | Main Requirement 3         |   | Data Collection | No       | 12/02/2024   | 03/01/2025 | Not Started | David Gauch     | ď       |
| Educator and School<br>Excellence | FY25 ESEA Progra<br>Monitoring | ammatic       | Cycle 1       | Main Requirement 4         |   | Data Collection | No       | 12/02/2024   | 03/01/2025 | Not Started | David Gauch     | Ľ       |
| Educator and School<br>Excellence | FY25 ESEA Progra<br>Monitoring | ammatic       | Cycle 1       | Main Requirement 5 Cycle 1 |   | Data Collection | No       | 12/02/2024   | 03/03/2025 | Not Started | David Gauch     | ď       |
| Educator and School<br>Excellence | FY25 ESEA Progra<br>Monitoring | ammatic       | Cycle 1       | Main Requirement 6new      |   | Data Collection | No       | 12/02/2024   | 03/03/2025 | Not Started | David Gauch     | C       |
| Educator and School<br>Excellence | Title I, Part A Cor            | nparability   | Comparability | Comparability Assurance    |   | Data Collection | No       | 12/10/2024   | 12/29/2024 | Not Started | Zenneah Jenkins | Ľ       |

Items with a status of **Not Started**, **In Progress**, or **Action Required** will all need attention from the EMAC User. Tasks with the status of **Completed** are either pending ADE review or approved by ADE. To open the task details, click on the *iso is in Actions*.

The following message displays if the action item is not assigned to the user trying to access it.

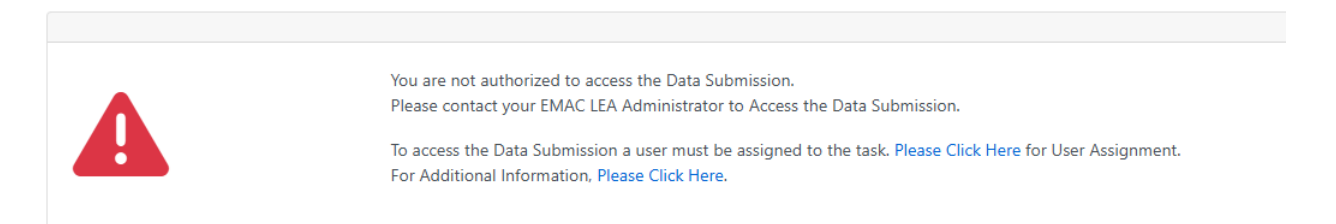

If you are the appropriate EMAC User, contact the EMAC Administrator to have the task assigned. Review <u>Appendix - EMAC Access</u> to find your EMAC Administrator or <u>Appendix - Assign a Monitoring</u> <u>Cycle</u> if you are the EMAC Administrator.

| Status Not Started Program Type: Monitoring<br>Main Requirement 3 #188385                                                       | Bookmark       | Bookmark                |          |         |  |  |  |
|----------------------------------------------------------------------------------------------------|----------------|-------------------------|----------|---------|--|--|--|
|                                                                                                    | Staff Assigned |                         |          |         |  |  |  |
| Program Area Cycle Fiscal Year                                                                                                  | Name           | E-Mail                  | Internal | Туре    |  |  |  |
| Educator and School Excellence Cycle 1 2025<br>Monitoring                                                                       | David Gauch    | David.Gauch@azed.gov    | Yes      | Primary |  |  |  |
|                                                                                                    | Gloria Dean    | gloriadean@wendenk8.org |          |         |  |  |  |
| Assigned On: 12/5/2024 Last Modified On: 12/5/2024 5:51:07 PM                                                                   | Marsha Harold  | mharold@wendenk8.org    |          |         |  |  |  |
| IsOnsite Visit:   Start Date: 12/2/2024                                                                                         | Sandra Cruz    | scruz@wendenk8.org      |          |         |  |  |  |
| Data Collection Method: Desktop Review End Date: 3/1/2025                                                                       |                |                         |          |         |  |  |  |
|                                                                                                    |                |                         |          |         |  |  |  |
| Purpose                                                                                                    |                |                         |          |         |  |  |  |
| The LEA has transition plans for applicable groups served by the LEA, including program to program.                             |                |                         |          |         |  |  |  |
| Submission Resource Communication Related Tasks History                                                                         |                |                         |          |         |  |  |  |
| Online Forms                                                                                                    |                |                         |          |         |  |  |  |
| Main Requirement 3 Not Sta                                                                                                    | rted 🕚         |                         |          |         |  |  |  |
| Evidence Documents                                                                                                    |                |                         |          |         |  |  |  |
| Not Available                                                                                                    |                |                         |          |         |  |  |  |
| Evidence Documents Uploaded                                                                                                    |                |                         |          |         |  |  |  |
| Not Available                                                                                                    |                |                         |          |         |  |  |  |
| Select files                                                                                                    |                |                         |          |         |  |  |  |
|                                                                                                    |                |                         |          |         |  |  |  |
| - You can only upload PDF, Microsoft Word, Microsoft Excel, PPT, GIF, JPG, PNG files. Maximum allowed file size is 10MB.        |                |                         |          |         |  |  |  |
| — You can only upload PDF. Microsoft Word, Microsoft Excel, PPT. GiF. JPG, PNG files. Maximum allowed file size is 10MB. Upload |                |                         |          |         |  |  |  |

The task begins with the name of the task. On the right, the task displays **Staff Assigned** starting with internal ADE staff assigned to the monitoring task followed by the organization's assigned staff.

The **Purpose** of the task explains why the task has been assigned to the organization and any instructions for completing the task.

The **Tab Bar** defaults to the submission tab. In the **Submission** tab, the task displays any required online forms, evidence documents and space for the LEA to upload documents.

Other tabs include:

## **Resources:**

The **Resource** tab will show any additional guidance, templates, or regulations for the task.

| Submission | Resource Communication Related Tasks History                    |           |  |  |  |  |  |
|------------|-----------------------------------------------------------------|-----------|--|--|--|--|--|
|            | Name                                                            | Form Type |  |  |  |  |  |
| ۵          | G3- Arizona Gifted Education Statutes & Administrative Code.pdf |           |  |  |  |  |  |
| ۵          | G3- State Board Gifted Test List.pdf                            |           |  |  |  |  |  |
| ۵          | G3- Gifted Scope and Sequence Template 2024.doc                 | Word      |  |  |  |  |  |

#### **Communication:**

The **Communication** tab provides an opportunity for the EMAC User and ADE staff member assigned to communicate directly in EMAC.

Note: Communication in EMAC becomes part of the EMAC monitoring record.

| nission | Re | source     | C  | ommu | unicatio | on | Relati | ed Task | s  | History | 1 |   |   |
|---------|----|------------|----|------|----------|----|--------|---------|----|---------|---|---|---|
| в       | I  | <u>u</u> . | ьс | E    | ≡        | ≡  | ≡      | eə      | ¢þ | A       | • | ٥ | • |
|         |    |            |    |      |          |    |        |         |    |         |   |   |   |
|         |    |            |    |      |          |    |        |         |    |         |   |   |   |
|         |    |            |    |      |          |    |        |         |    |         |   |   |   |
|         |    |            |    |      |          |    |        |         |    |         |   |   |   |

#### **Related Tasks:**

Other tasks associated with the monitoring cycle display in related tasks. Check related tasks to ensure all items in a monitoring cycle are completed.

#### **History:**

The **History** tab provides a tracking record of the task, when it was assigned, opened, started, completed, and submitted by the LEA and reviewed, accepted, or returned by ADE staff.

Finally, at the very bottom of the task is the button to **Submit for Review**. This button sends the task to the assigned staff member at ADE. If an online form has not been marked **Complete**, the **Submit for Review** button will give an error message.

# **ONLINE FORMS**

| Submission | Resource Communication Related Tasks No    | stes History |               |     |
|------------|--------------------------------------------|--------------|---------------|-----|
| Onlin      | e Forms                                    |              |               |     |
|            | A1 - 20/20 Portion Compliance (Title IV-A) |              | Not Started 🔒 |     |
| Evide      | nce Documents                              |              |               | •   |
|            | Barrier Action Plan Template.pdf           |              |               | PDF |

Many tasks will include an online form to be completed. Click on the status on the right (**Not Started**, **In Progress**, or **Completed**) to open the task.

| A1 - 20/20 Portion Compliance (Title IV-A)                                                                                                    | •            |
|----------------------------------------------------------------------------------------------------|--------------|
| 20/20 Portion Compliance                                                                                                    |              |
| Page 1 of 1                                                                                                    |              |
| LEAs selected for FY24 Title IV-A Programmatic Monitoring are not in compliance with the 20/20 Portion Rule as determined through the PC completion Report Expenditure Verification page.  1. Indicate which item best describes how the FY23 ESEA Consolidated Grant Application, Title IV-A budgeted activities differed from the expenses outlined in the FY23 Completion Report Expenditure Verification page:      No Title IV-A funds were obligated     A portion of Title IV-A funds were not obligated     All TIV-A funds were obligated but purchases did not align with approved budget items     Other (describe) | Y23          |
| Next Step:<br>Barrier Action Plan: Upload PDF File<br>Describe how the LEA addressed these barriers as related to the FY24 grant application or will address these barriers related to the FY25 gr<br>application.<br>Upon acceptance of A2 - 20/20 Portion Compliance, your Title IV-A Specialist will send an invitation for a virtual technical assistance monito<br>meeting via email. The meeting will be 1 hour and will review the uploaded "Barrier Action Plan."                                                                                                    | ant<br>oring |
| Go Back Save Draft Download                                                                                                    |              |

The online task will have instructions and items to complete. When the form is filled out, select the **Complete** button on the bottom of the form. The form may be saved for more time or downloaded for reference.

| Submission | Resource Communication Related Tasks Notes History |                    |  |
|------------|----------------------------------------------------|--------------------|--|
| Online     | Forms                                              |                    |  |
|            | A3 - Professional Development Survey (Title IV-A)  | Completed <b>3</b> |  |

The status for the online form will change to **Completed** after the complete button has been selected. The form can still be opened by selecting the status.

## **UPLOADING DOCUMENTS**

In the Submission Tab, find the Evidence Documents Uploaded section.

- 1. Select the file to upload
- 2. Click the **Upload** button to attach the file.
  - a. **Note**: EMAC only accepts files saved as PDF, Microsoft Word, Microsoft Excel, GIF, JPG, PNG files. Maximum allowed file size is **10MB.**
  - b. The file will appear in the **Evidence Documents Uploaded** Section if the upload was successful.
- 3. Click the **Submit for Review** button.

| Purpose                                                                                                    |               |  |  |  |  |  |  |  |  |  |  |
|----------------------------------------------------------------------------------------------------|---------------|--|--|--|--|--|--|--|--|--|--|
| The LEA has transition plans for applicable groups served by the LEA, including program to program.                           |               |  |  |  |  |  |  |  |  |  |  |
| ubmission Resource Communication Related Tasks History                                                                        |               |  |  |  |  |  |  |  |  |  |  |
| Online Forms                                                                                                    |               |  |  |  |  |  |  |  |  |  |  |
| 🗉 Main Requirement 3                                                                                                    | iot Started 🕦 |  |  |  |  |  |  |  |  |  |  |
| Evidence Documents                                                                                                    |               |  |  |  |  |  |  |  |  |  |  |
| Not Available                                                                                                    |               |  |  |  |  |  |  |  |  |  |  |
| Evidence Documents Uploaded                                                                                                   |               |  |  |  |  |  |  |  |  |  |  |
| Not Available                                                                                                    |               |  |  |  |  |  |  |  |  |  |  |
| Select files                                                                                                    |               |  |  |  |  |  |  |  |  |  |  |
| Vou can only upload PDF, Microsoft Word, Microsoft Excel, PPT, GIF, JPG, PNG files. Maximum allowed file size is 10M8. Upload |               |  |  |  |  |  |  |  |  |  |  |
| Submit for Review                                                                                                    |               |  |  |  |  |  |  |  |  |  |  |

#### The following shows a successful document upload:

| Evidence Documents Uploaded                                                                                   |                         |     |          |
|----------------------------------------------------------------------------------------------------|-------------------------|-----|----------|
| DOC012225.pdf                                                                                                 |                         | PDF | <u>ت</u> |
| Select files                                                                                                  |                         |     |          |
| <ul> <li>You can only upload PDF. Microsoft Word, Microsoft Excel PPT, GIF, JPG, PNG files, Maximu</li> </ul> | oved file size is 10MB. |     |          |
|                                                                                                    | Submit for Review       |     |          |

#### TROUBLESHOOTING

**Returned Submissions – Action Required** 

Data Collection tasks that have been returned by ADE for revision or correction appear on the dashboard as **Action Required**. Click on **Action Required** to access the task.

| Dashboa                              | <b>rd</b> Task Count | (s)                                      |                |                           |                         |                                         |                        |                           |                                                   |               |
|--------------------------------------|----------------------|------------------------------------------|----------------|---------------------------|-------------------------|-----------------------------------------|------------------------|---------------------------|---------------------------------------------------|---------------|
| All Program                          | IS                   |                                          |                | •                         | Reset                   |                                         |                        |                           | FY 2025                                           | 2024 2023     |
| My Tasks<br>In Progress<br>Completed |                      |                                          |                |                           | Action Re<br>Onsite Vis | quired<br>sits                          |                        |                           |                                                   | 1             |
| In Progress<br>Completed<br>Overdue  | tion Tasks           |                                          |                | 1 22 0                    | Action Re<br>Onsite Vis | quired<br>sits                          |                        |                           |                                                   | <b>1</b><br>0 |
| Open the ta                          | sk using the         | Ľ                                        | Action icon as | usual.                    |                         |                                         |                        |                           |                                                   |               |
| Program Area                         | Program 1 T          | Cycle † <b>Y</b><br>Gifted<br>Monitoring | Task Name      | Task Type Data Collection | Onsite Vi     No        | sit <b>Y</b> Start Date †<br>07/01/2024 | End Date<br>04/30/2025 | Status<br>Action Required | Y     Staff Assigned       Y     Catherine Oliver | Actions       |

The action required to amend the task can be found in the **Action Required** section just above the **Submit for Review** button.

| Online Form      | S                                                                                    |                   |             |   |  |  |  |  |  |  |  |
|------------------|--------------------------------------------------------------------------------------|-------------------|-------------|---|--|--|--|--|--|--|--|
| •                | 3 Gifted Education Programs, Scope & Sequence                                        |                   | Completed 🚯 |   |  |  |  |  |  |  |  |
| Evidence Do      | Evidence Documents                                                                   |                   |             |   |  |  |  |  |  |  |  |
| Not Available    |                                                                                      |                   |             |   |  |  |  |  |  |  |  |
| Evidence Do      | Evidence Documents Uploaded                                                          |                   |             |   |  |  |  |  |  |  |  |
| ۵                | Gifted Scope and Sequence 2024-25.pdf                                                |                   | PDF         | Û |  |  |  |  |  |  |  |
| Select files     | Microsoft Word Microsoft Fund PTT GE USE PMG files Maximum allowed file time in 1948 |                   |             |   |  |  |  |  |  |  |  |
|                  |                                                                                      | Upload            |             |   |  |  |  |  |  |  |  |
| Action Required: | Please upload evidence of governing board approval                                   |                   |             |   |  |  |  |  |  |  |  |
|                  |                                                                                      | Submit for Review |             |   |  |  |  |  |  |  |  |

## Who to Contact? - ADE Assigned Staff

For information about a data collection task or monitoring cycle, contact the program area or the staff member assigned. This information can be found in the <u>Support – Contact Us</u> option or within the task at the top of the open data collection task.

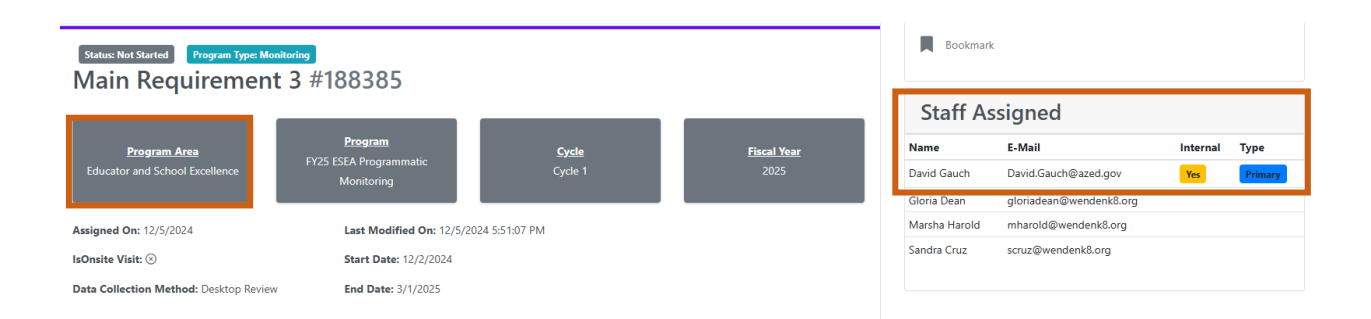

The task begins with the name of the task. On the right, the task displays **Staff Assigned** starting with internal ADE staff assigned to the monitoring task followed by the organization's assigned staff.

Error Message: "You are not authorized to access the Data Submission." The following message displays if the action item is not assigned to the user trying to access it.

| You are not authorized to access the Data Submission.                                                     |
|----------------------------------------------------------------------------------------------------|
| Please contact your EMAC LEA Administrator to Access the Data Submission.                                 |
| To access the Data Submission a user must be assigned to the task. Please Click Here for User Assignment. |
| For Additional Information, Please Click Here.                                                            |
|                                                                                                    |

If you are the appropriate EMAC User, contact the EMAC Administrator to have the task assigned. Review <u>Appendix - EMAC Access</u> to find your EMAC Administrator or <u>Appendix - Assign a Monitoring</u> <u>Cycle</u> if you are the EMAC Administrator.

# TASK(S) SCHEDULE

The **Task(s)** Schedule will show the tasks assigned to the organization at the district level, school level, tasks assigned to the user, and a calendar format.

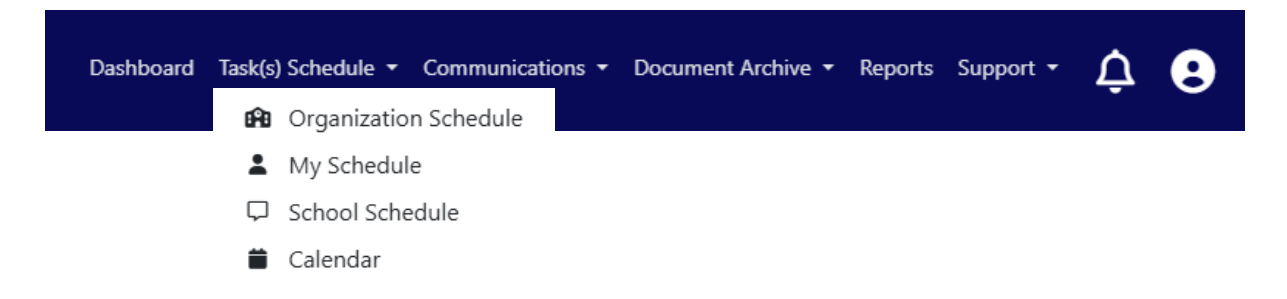

## **ORGANIZATION SCHEDULE**

To view all tasks assigned to the organization at the district-level, the data range may be kept blank. The data range will search for monitoring tasks by the assignment date, not the due date. The EMAC

# Administrator or User may search for **Not Started** tasks, tasks still **In Progress**, tasks with **Action Required**, or search for a particular program.

|                                     |                              |                       | 뚣 Orga                                                  | inizatio        | n Sched          | lule         |            |           |                |         |
|-------------------------------------|------------------------------|-----------------------|---------------------------------------------------------|-----------------|------------------|--------------|------------|-----------|----------------|---------|
| Fiscal Year                         | 2025                         |                       |                                                         | •               |                  |              |            |           |                |         |
| Program                             | All                          |                       |                                                         |                 |                  |              |            |           |                |         |
| Status                              | All                          |                       |                                                         |                 |                  |              |            |           |                |         |
| Date Range                          | 7/1/2024                     | 4/2                   | 1/2025                                                  |                 |                  |              |            |           |                |         |
|                                     | Search                       |                       |                                                         |                 |                  |              |            |           |                |         |
|                                     |                              |                       |                                                         |                 |                  |              |            |           | ۹. Search.     |         |
| Drag a column header and drop it he | ere to group by that column  |                       |                                                         |                 |                  |              |            |           |                |         |
| Program Area 1 📉 🝸                  | Program 1 T                  | Cycle † 🔻             | Task Name 🔻                                             | Task Type       | ▼ Onsite Visit ▼ | Start Date 1 | End Date   | Status 🔻  | Staff Assigned | Actions |
| Educator and School Excellence      | Equitable Service Monitoring | Equitable<br>Services | P1-01 FY25 Equitable Service Timeline and<br>Procedures | Data Collection | No               | 08/12/2024   | 09/30/2024 | Completed | Sara Shaffer   | ľ       |
| Educator and School Excellence      | Equitable Service Monitoring | Equitable<br>Services | P1-02 FY25 Equitable Service Consultation               | Data Collection | No               | 08/12/2024   | 09/30/2024 | Completed | Sara Shaffer   | C       |

## MY SCHEDULE

The EMAC User may also search for the status of items assigned to themselves. To view all tasks assigned to the organization, the data range may be kept blank. The data range will search for monitoring tasks by the assignment date, not the due date.

# SCHOOL SCHEDULE

The School Schedule view only shows program monitoring tasks assigned at the school level instead of district level tasks. To view all tasks assigned to the organization, the data range may be kept blank. The data range will search for monitoring tasks by the assignment date, not the due date.

## CALENDAR

|                                          |                                                                                                    | 苗 Calenda | r View of Tasks/ | 'Onsite Visits |        |                      |
|------------------------------------------|----------------------------------------------------------------------------------------------------|-----------|------------------|----------------|--------|----------------------|
| Programs:                                | All Programs<br>Select Program                                                                                                    |           | Search           |                |        |                      |
| Show:<br>On-Site Visits 🛓 🗹 School Tasks | £                                                                                                    |           |                  |                |        |                      |
| Calendar View                            |                                                                                                    |           |                  |                |        |                      |
| Today 🔹 🕨 🛱 February, 20                 | 025                                                                                                    |           |                  |                |        | Month Timeline Month |
| Sunday                                   | Monday                                                                                                    | Tuesday   | Wednesday        | Thursday       | Friday | Saturday             |
| 26                                       | 27                                                                                                    | 28        | 29               | 30             | 31     | 01                   |
| 02                                       | 03                                                                                                    | 04        | 05               | 06             | 07     | 08                   |
| 09                                       | 10                                                                                                    | 11        | 12               | 13             | 14     | 15                   |
| 16                                       | 17<br>CG-02: MEP Services for Preschool/Out of<br>School Youth<br>CG-02: MEP Needs Assessment<br>CG-02: MEP Identification and<br>Pacculturent<br>CG-01: Statement of Assurance | 18        | 19               | 20             | 21     | 22                   |

The Calendar view shows tasks in a calendar format. Clicking on the task will open the item.

# COMMUNICATION

Use the Communication tab to find communication from ADE about program monitoring.

| Hor | me 🕶 Task(s) Schedule 👻 Communications 👻 Document Archive 👻 Reports Support 👻 🧟 |  |
|-----|---------------------------------------------------------------------------------|--|
| Q   | ADE Task Communications                                                         |  |
| 9   | ADE Email Communications                                                        |  |
| Q   | ADE Communications                                                              |  |
| 8   | Organization Letters                                                            |  |

# **DOCUMENT ARCHIVE**

The document archive is comprised of 2 sections: the EMAC Document Archive for EMAC documents and tasks from about 2020 to present and the ALEAT File Cabinet to find tasks and documents prior to 2020.

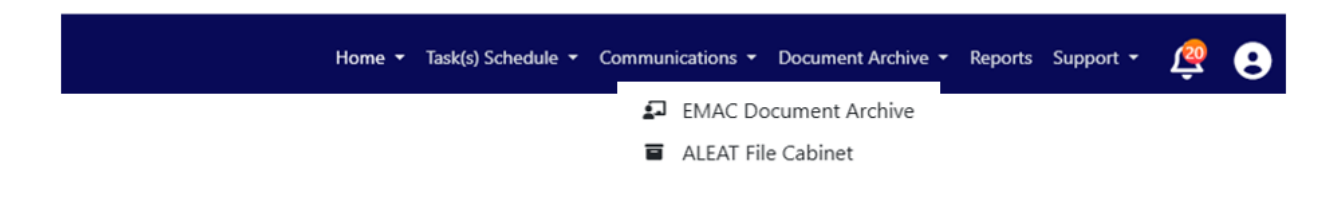

# SUPPORT

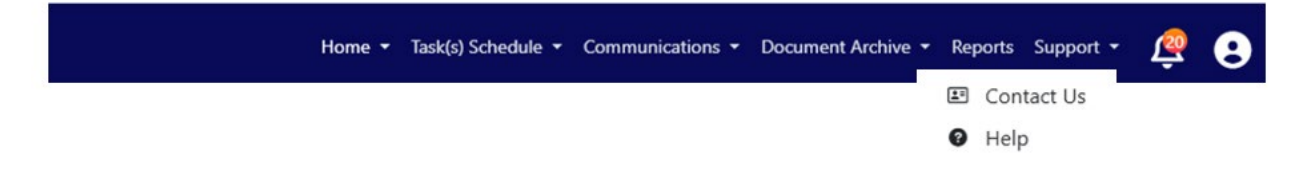

The Support tab allows users to contact the program areas directly with the Contact Us option.

|                                   | 🗷 Contact Info                                                      | rmation                        |                 |         |          |
|-----------------------------------|---------------------------------------------------------------------|--------------------------------|-----------------|---------|----------|
|                                   |                                                                     |                                | ٩               | Search  |          |
| Organization T                    | Program                                                             | Program Area                   | Fiscal Year 🛛 🔻 | Contact | <b>T</b> |
| Wenden Elementary District (4512) | Gifted Education Monitoring                                         | Educator and School Excellence | 2025            | E       | -        |
| Wenden Elementary District (4512) | Early Childhood Quality Improvement Practices (ECQUIP) Process FY25 | Academic Standards             | 2025            |         |          |
| Wenden Elementary District (4512) | Equitable Service Monitoring                                        | Educator and School Excellence | 2025            |         |          |

#### Contact Us

х

#### FY25 ESEA On Site Visit Programmatic Monitoring

# Specialist Contact Information

**2**(602) 542-9551

Allison.Barbor@azed.gov

The Help option brings up some frequently asked questions and some EMAC videos.

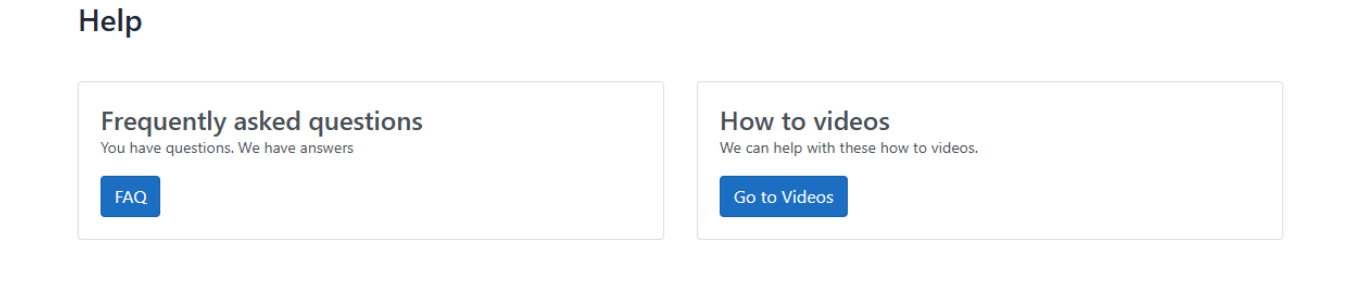

# **APPENDIX – EMAC ACCESS**

How do I get access to EMAC for program monitoring?

1. Open ADEConnect from the ADE website <u>www.azed.gov</u>.

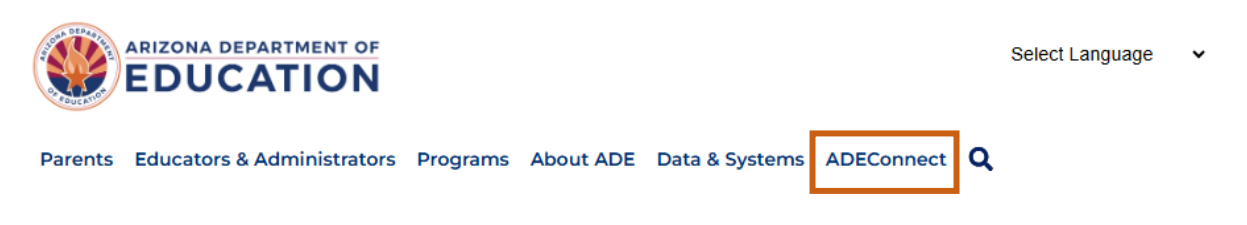

2. Contact your Entity Administrator for EMAC to request access or use the **Help** option to **Find an Administrator.** 

| Help                                                                                                    |                                                                                                    |
|----------------------------------------------------------------------------------------------------|----------------------------------------------------------------------------------------------------|
| Contact ADE Support<br>Arizona Department of Education<br>1535 West Jefferson Street<br>Phoenix, AZ 85007<br>(602) 542-7378                                                                                                 | Support Ticket<br>Need to open a support ticket or view status of existing tickets. Use our<br>Help Desk to open new tickets or view existing tickets for status and<br>resolution.<br>Go to Help Desk |
| Find an Administrator<br>Looking for an administrator that can assist you with your ADEConnect<br>access. Locate the contact information of an ADEConnect administrator<br>that is assigned to your organization.<br>Search | Frequently asked questions<br>You have questions. We have answers.<br>FAQ                                                                                                    |

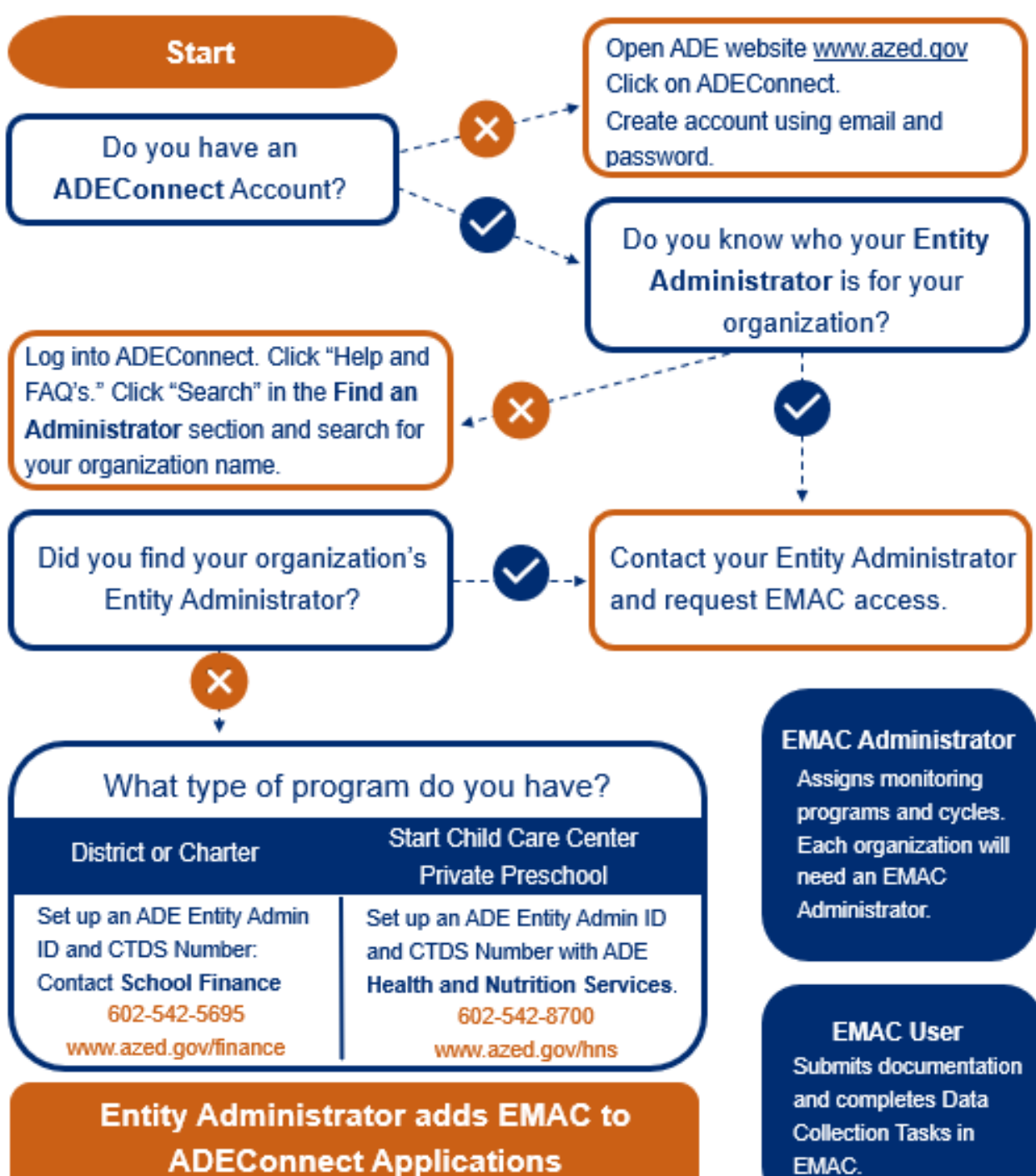

If the EMAC Administrator is going to be completing data collection tasks in EMAC, they must assign monitoring cycles to themselves.

EMAC.

# **APPENDIX – ASSIGN A MONITORING CYCLE**

# How do I assign a monitoring program cycle to a user?

1. Go to ADEConnect website.

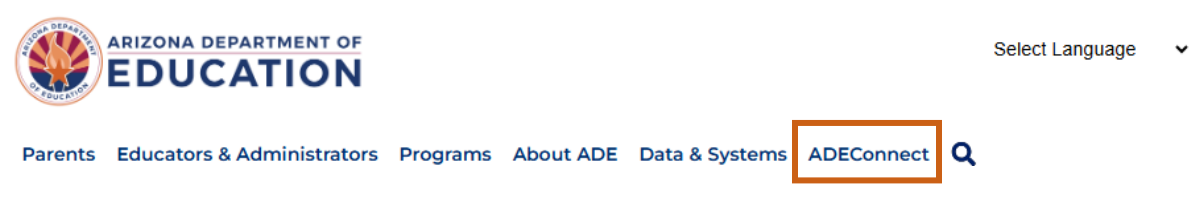

2. On the **Applications** page, scroll to your education organization's list of applications. If **EMAC** is not listed, review **How to Get Access to EMAC**.

| Chandler Unified District #80 (4242) | [-]  |
|--------------------------------------|------|
| Certification Portal                 |      |
| EMAC                                 | \$ C |
| OACIS                                | ☆ C  |
| SEIBudget                            | \$ C |

Note: The Applications page displays your current district and school monitoring assignments.

3. On the EMAC admin dashboard page, in the top right menu bar, click Home and Assign Monitoring Cycle.

| <b>ВЕМАС</b> | T. | Home -                 | Task(s) Schedule 👻 | Communications - | Document Archive - | Reports | Support + | ę | 8 |
|--------------|----|------------------------|--------------------|------------------|--------------------|---------|-----------|---|---|
|              |    | Organization Dashboard |                    |                  |                    |         |           |   |   |
| _            | ۲  | My Dashboard           |                    |                  |                    |         |           |   |   |
|              | 2. | Assign Program Cycle   |                    |                  |                    |         |           |   |   |

4. On the Organization User Assignment page, select the Fiscal Year, Organization, Monitoring Program, and Cycle for your user assignment, and then click Search.

|                                 | Section Us                                                  | er Assignment                                      |
|---------------------------------|-------------------------------------------------------------|----------------------------------------------------|
| Select the Fiscal Year, Organiz | ation, Monitoring Program and Cycle you would like your use | rs to access, then select the Search button. Learn |
| Fiscal Year                     | 2022                                                        | •                                                  |
| Organization                    | Chandler Unified District #80 (4242)                        | ×                                                  |
| Monitoring Program              | ADE Assignment MP                                           | *                                                  |
| Cycle                           | ADE cycle 1                                                 | •                                                  |
|                                 | Search Clear                                                |                                                    |

**Note:** If the desired monitoring program is not listed, check if the monitoring program is district-level or school-level. For district-level monitoring programs, choose the **district** from the **Organization List**. For school-level or site-level monitoring programs, choose the individual **school** from the **Organization List**.

|                |           |                                   | Search Q                        |
|----------------|-----------|-----------------------------------|---------------------------------|
| First Name     | Last Name | Email                             | Role                            |
| John           | Doex      | john.doe@test.com                 | Organization EMAC Administrator |
| EmacTitleOne   | User      | emactitleone.user@mailnesia.com   | LEA User                        |
| DevUser        | EMAC      | emacDev.user@mailnesia.com        | LEA User                        |
| ESSLEAUser     | EMAC      | ESSLEAUser.EMAC@mailnesia.com     | LEA User                        |
| OELASLEAUser   | EMACLEA   | OELASLEAUser.EMAC@mailnesia.com   | LEA User                        |
| 21CCLCUser     | EMAC      | 21cclcuser.emac@mailnesia.com     | Organization EMAC Administrator |
| 21CCLCUser     | EMAC      | 21cclcuser.emac@mailnesia.com     | LEA User                        |
| 21CCLCReadOnly | EMAC      | 21cclcreadonly.emac@mailnesia.com | LEA User                        |
| Asuser         | EMAC      | Asuser.emac@mailnesia.com         | LEA User                        |
| Asreadonly     | EMAC      | Asreadonly.emac@mailnesia.com     | LEA User                        |

5. Click the Users tab to see the list of EMAC users in your organization.

| Select the user to | o add to the monitoring progran | n cycle selected above.       | ▼ Add   |
|--------------------|---------------------------------|-------------------------------|---------|
|                    |                                 |                               | 0       |
|                    |                                 |                               |         |
|                    |                                 | Searc                         | :h Q    |
| First Name         | Last Name                       | Email Address                 | Actions |
| ESSLEAUser         | EMAC                            | ESSLEAUser.EMAC@mailnesia.com | 1       |
|                    |                                 |                               |         |

7. Select a user from the list and click the Add button to add the user.

|              | Colort the user to add to the monitoring program guile colorted about  |       |
|--------------|------------------------------------------------------------------------|-------|
| Fiscal Year  | John Doey<br>john.doe@test.com - Organization EMAC Administrator       | *     |
| Organization | EmacTitleOne User<br>emactitleone.user@mailnesia.com - LEA User        |       |
| Cycle        | DevUser EMAC<br>emacDev.user@mailnesia.com - LEA User                  |       |
| Accimpant    | OELASLEAUser EMACLEA<br>OELASLEAUser.EMAC@mailnesia.com - LEA User     |       |
| Assignment   | 21CCLCUser EMAC                                                        | -     |
|              | Select the user to add to the monitoring program cycle selected above. | ▼ Add |

**NOTE:** When you assign a user to a monitoring program cycle, their name appears in the assignment task.

| 3          | Select the user to add to the monitoring program cycle selected above. |           |                               |        |         | ld |
|------------|------------------------------------------------------------------------|-----------|-------------------------------|--------|---------|----|
|            |                                                                        |           |                               | Search |         | ٩  |
| First Name | 2                                                                      | Last Name | Email Address                 |        | Actions |    |
| ESSLEAUS   | er                                                                     | EMAC      | ESSLEAUser.EMAC@mailnesia.com |        | 1       |    |
| John       |                                                                        | Doe       | john.doe@test.com             |        | :       |    |